## **Open your G-Code file in Eding CNC**

1/2

Start Eding CNC as normal then load the G-code file from step 1 by clicking on "Auto" (at the bottom of the Eding CNC window), followed by "Load" (the icons at the bottom of the window will change to show this button).

To load a drawing into Eding CNC, press the "Auto" button...

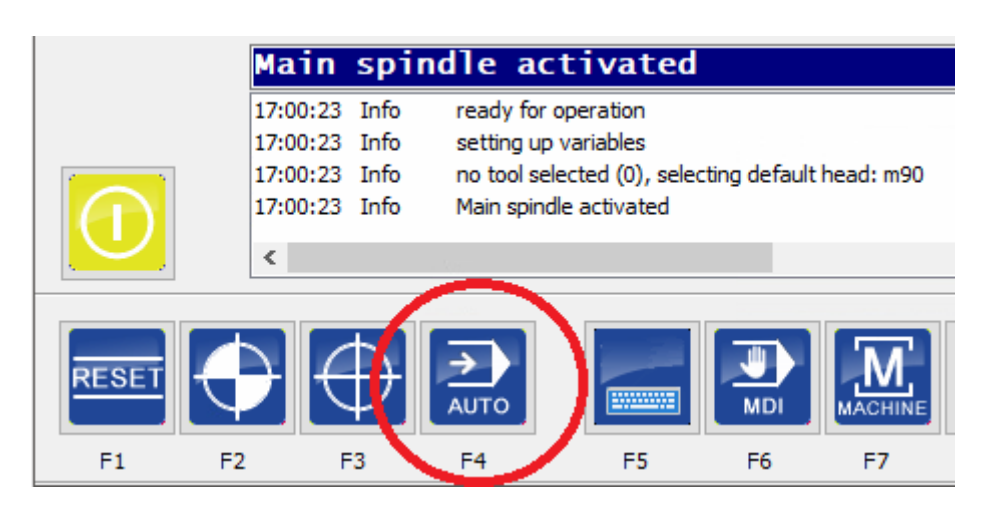

...followed by the "Load" button

|       | Main     | spind | lle act       | ivated           |              |           |
|-------|----------|-------|---------------|------------------|--------------|-----------|
|       | 17:00:23 | Info  | ready for op  | eration          |              |           |
|       | 17:00:23 | Info  | setting up va | ariables         |              |           |
|       | 17:00:23 | Info  | no tool selec | ted (0), selecti | ng default l | head: m90 |
|       | 17:00:23 | Info  | Main spindle  | activated        |              |           |
|       | <        |       |               |                  |              |           |
|       | AD RE    | RAW   |               |                  | EDIT         | бото      |
| F1 F2 | -        | 3     | F4            | F5               | F6           | F7        |

When the file is correctly loaded you should see something like this:

2023/02/01 05:30

| CNC \                         | 4.03.54     |          |       |           |      |         |      |       |      | - 🗆 X                                                            |
|-------------------------------|-------------|----------|-------|-----------|------|---------|------|-------|------|------------------------------------------------------------------|
| Operate                       | Coordinates | Program  | Tools | Variables | IO   | Service | Util | Setup | Help |                                                                  |
|                               |             |          |       |           |      |         |      |       |      | Machine Work                                                     |
|                               |             |          |       |           |      |         |      |       |      |                                                                  |
| $\langle \mathcal{O} \rangle$ |             |          |       |           |      |         |      |       |      | <del>(</del> ₩ X -29/.555                                        |
|                               |             |          |       |           |      |         |      |       |      |                                                                  |
| 「上                            |             |          |       |           |      |         |      |       |      | $\triangle$ v _210 1/1                                           |
| M8                            |             |          |       |           |      |         |      |       |      |                                                                  |
|                               |             |          |       |           |      |         |      |       |      |                                                                  |
| M7                            |             |          |       |           |      |         |      |       |      | Z U.000                                                          |
|                               |             |          |       |           |      |         |      |       |      |                                                                  |
| $\langle \cdot \rangle$       |             |          |       |           |      |         |      |       |      | Feed Speed G/M Code Time                                         |
| AUX                           |             |          |       |           |      |         |      |       |      | F 0 100 100%                                                     |
|                               |             |          |       |           |      |         |      |       |      | S 0 0 100%                                                       |
| EStop                         | -           |          |       |           |      |         |      |       |      | G17 G40 G21 G90 G94 G54 G49 G99 G64P0.1 G97 G69 G50 Ti           |
| IOGuard                       |             |          |       |           |      |         |      |       |      |                                                                  |
| Probe                         | . 8         |          |       |           |      |         |      |       |      |                                                                  |
| Home- x                       |             |          |       |           |      |         |      |       |      | 0000003 (Marker 1 - A 6mm square at 0,0)<br>0000004 GO XO YO ZO  |
| Home- y                       | -           |          |       |           |      |         |      |       |      | 0000005 G1 X6 Y0                                                 |
| Home- z                       | _           |          |       |           |      |         |      |       |      | 0000006 GI X8 Y8<br>0000007 GI X0 Y6                             |
|                               |             |          |       |           |      |         |      |       |      | 0000008 G1 X0 Y0<br>0000009                                      |
|                               |             |          |       |           |      |         |      |       |      | 0000010 (Marker 2 - A 6mm square at 140,0)<br>0000011 60 X140 Y0 |
|                               |             |          |       |           |      |         |      |       |      | 0000012 G1 X146 Y0                                               |
|                               |             | <b>_</b> |       |           |      |         |      |       |      | 0000013 GI X146 Y6<br>0000014 GI X140 Y6                         |
|                               | -           |          |       |           |      |         |      |       |      | 0000015 G1 X140 Y0<br>0000016                                    |
|                               |             |          |       |           |      |         |      |       |      | 0000017 (Marker 3 - A 6mm square at 140,14                       |
|                               | Do          | adu fe   |       | onati     | 0.0  |         |      |       |      | 0000019 G1 X146 Y140                                             |
|                               | 00:1        | auy Io   | or op | oerat n   | on   |         |      |       |      | 0000020 G1 X146 Y146<br>0000021 G1 X140 Y146                     |
|                               | 05.1        | 2.32 100 | Ke    |           | auon |         |      |       |      | 0000022 G1 X140 Y140<br>0000023                                  |
|                               |             |          |       |           |      |         |      |       |      | 0000024 (The jobUse tool 1 to cut a 10(<br>0000025 N6 T1         |
|                               | <           |          |       |           |      |         |      |       |      |                                                                  |
|                               |             |          |       |           |      |         |      |       |      |                                                                  |
|                               |             | -        |       |           | 14   |         |      | -il   |      |                                                                  |
| RESET                         | LOAD        | REDRAW   | STA   | RT        |      | EDI     | Т    | бото  |      |                                                                  |

If everything looks OK then proceed to the next step.

From: https://wiki.wolfcut.es/ - **WMR manual** 

Permanent link: https://wiki.wolfcut.es/doku.php?id=open\_job

Last update: 2022/08/31 17:49

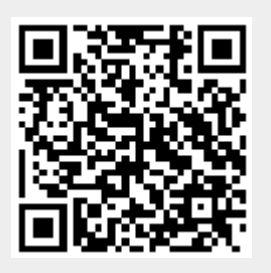